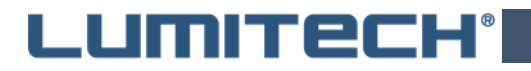

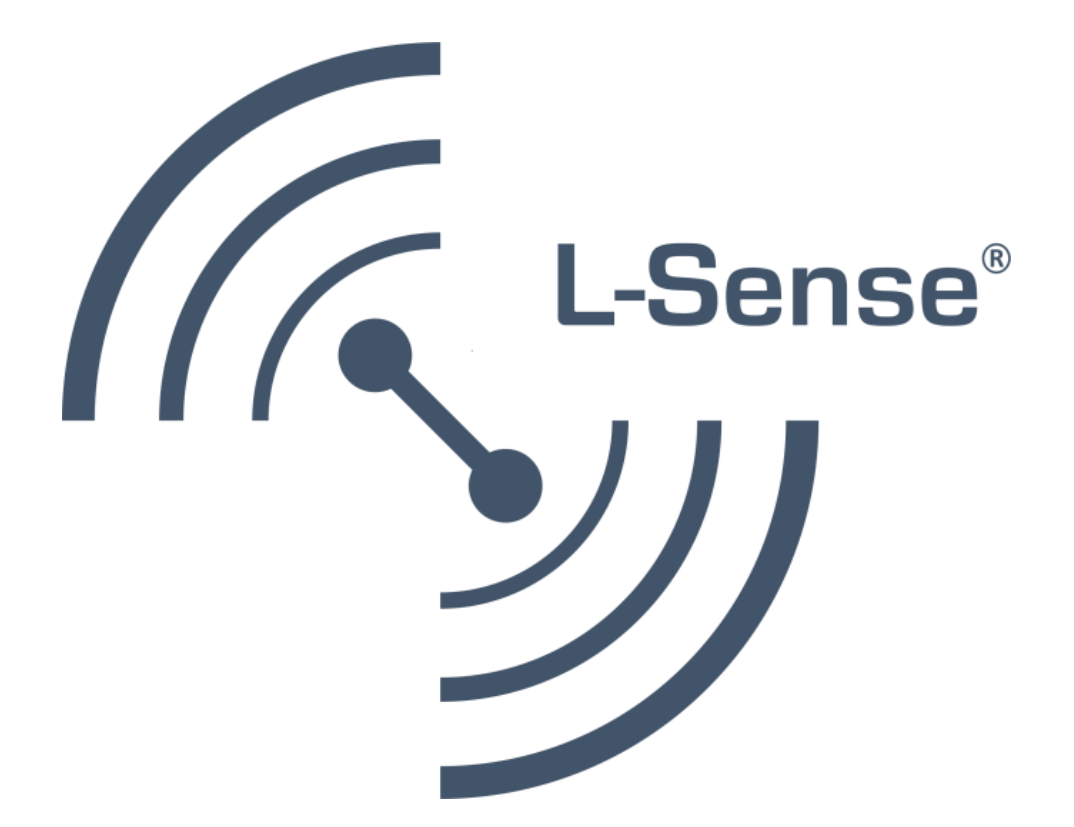

### L-SENSE BT BRUKSANVISNING

#### **BILAGA – CLOUD BACKUP**

SV-version - Lumitech ApS.

25/11/2021

Side 1 af 3

## LUMITECH

#### Aktiverar Cloud-Backup

L-SENSE BT ger möjlighet att ladda upp projekt till Cloud och för andra användare att ladda ner dem. Om Cloud-funktionen är aktiverad rekommenderas att du laddar upp så ofta som möjligt.

Följ nedanstånden steg fÖr att aktivera funktionen Cloud-Backup.

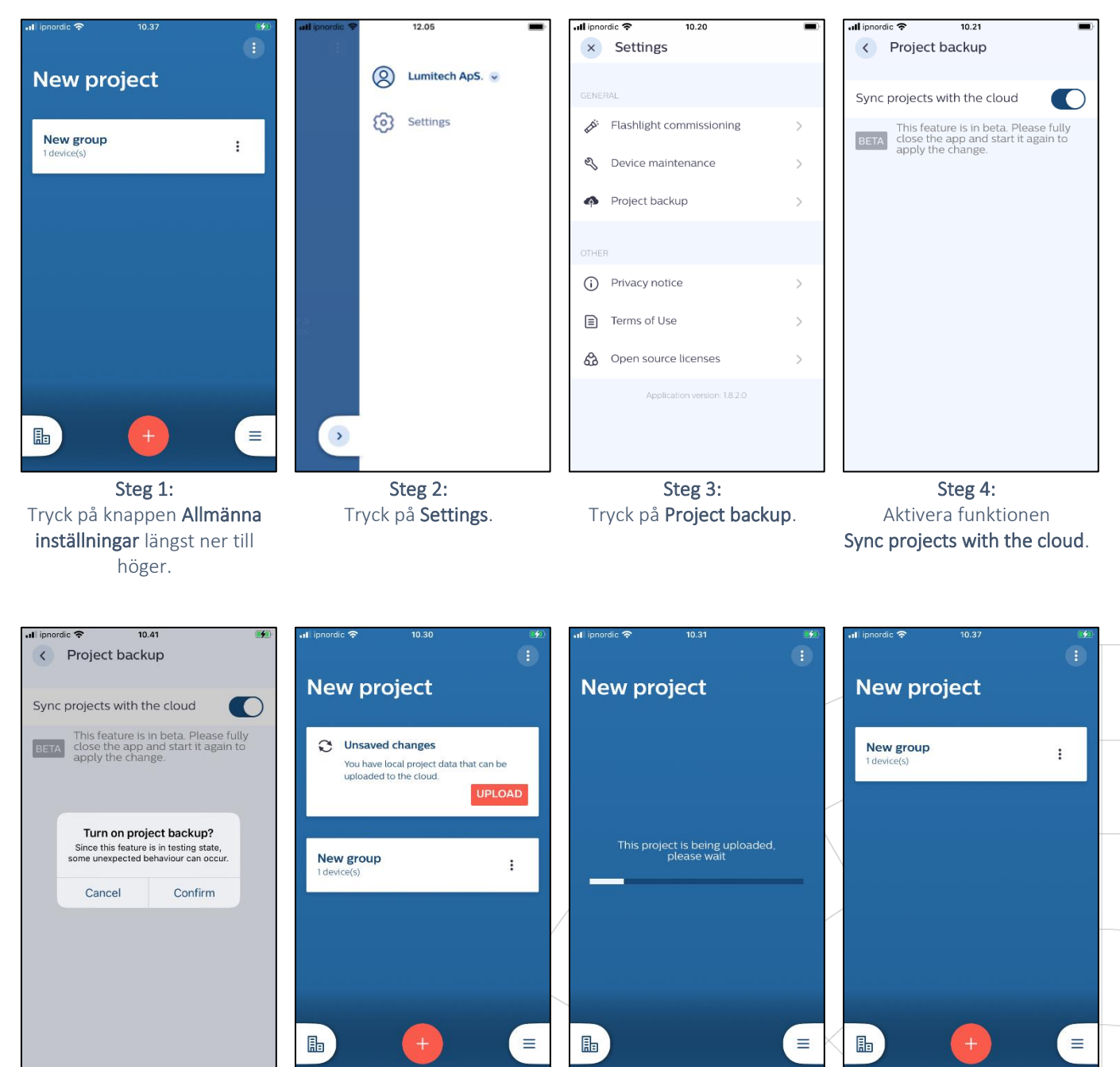

**Steg 5:** Tryck på **Confirm**. **Steg 6:** Tryck på **Upload**.

Steg 7: Vänta medan projektet uppladdningar. Steg 8: Projektet är nu lagrat i Cloud

Notera: Meddelandet 'Unsaved changes' kommer att visas varje gång ändringar görs i projektet.

Notera: Om meddelandet 'Unsaved changes' inte visas kan programmet behöva startas om.

# LUMITECH

### Bjud in användare till projektet

Efter att projektet har sparats på Cloud kan nya användare bjudas in till projektet. Följ stegen nedan för att bjuda in en annan användare till projektet.

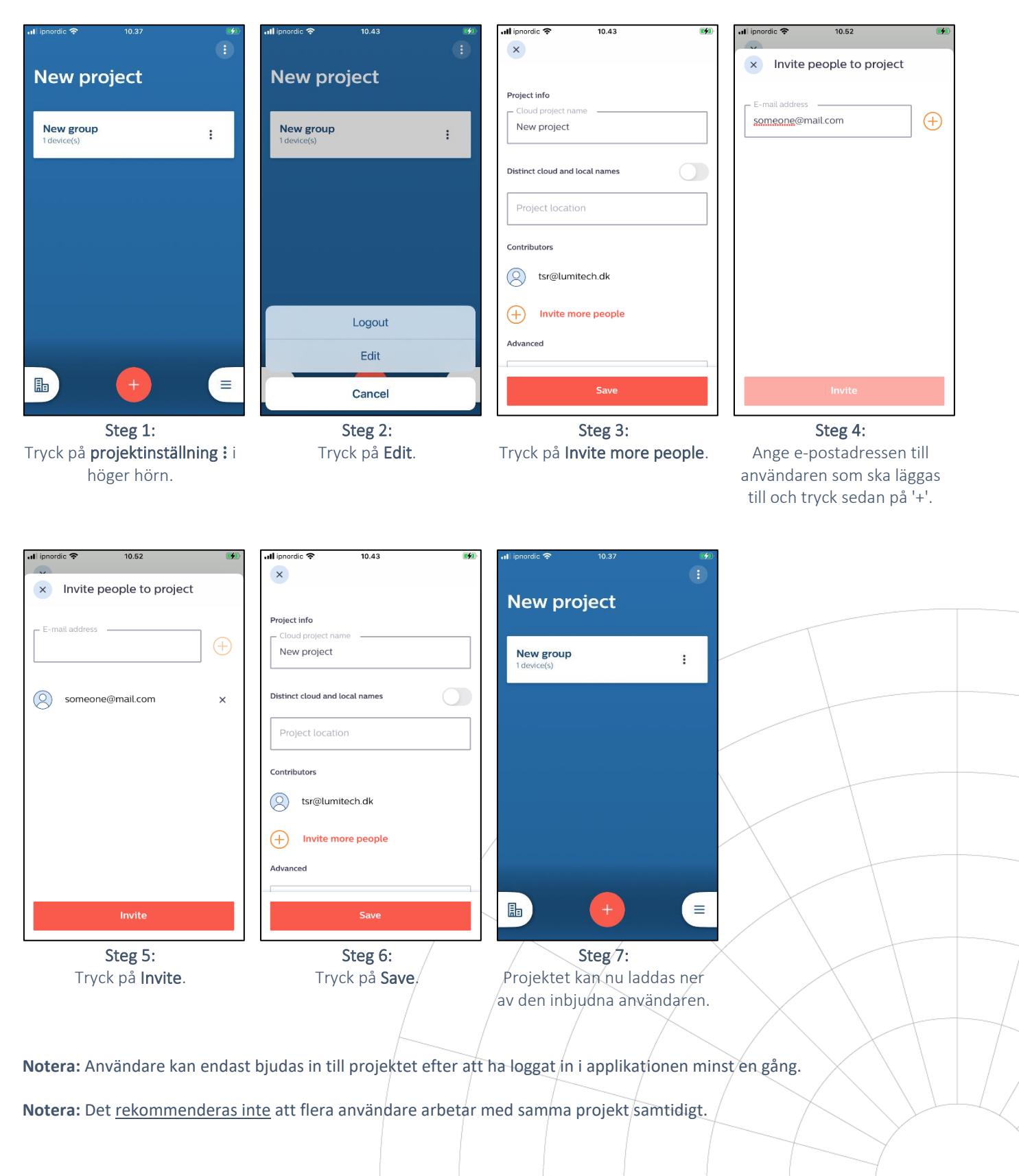